## **GUÍA PARA AUTORES/AS**

## Proceso de envío de trabajos para evaluación Antes de comenzar con el proceso de envío lea atentamente las políticas de envío de trabajos en la sección Acerca de... "Formato para envíos de trabajos".

- 1. Acceder a la página desde http://adbia.org.ar/congresos/index.php/SIACTS/SIACTS
- 2. Completar el usuario y contraseña

|                                                                                                    | OPEN CONFERENCE SYSTEMS                                                    |
|----------------------------------------------------------------------------------------------------|----------------------------------------------------------------------------|
| Inicio VI Seminario Iberoamericano CTS y X Seminario CTS > Open Conference Systems                                                                                                    | Ayuda                                                                      |
| OPEN CONFEDENCE SYSTEMS                                                                                                    | In CARIO/A                                                                 |
| OPEN CONFERENCE STSTEMS                                                                                                    | Nombre usuario/a                                                           |
| UNIVERSIDAD NACIONAL DE QUILMES (UNQ)                                                                                                    | Contraseña<br>Recordarme<br>Login                                          |
| AGOSTO 1, 2018 – AGOSTO 3, 2018                                                                                                    | NOTICENCIONES                                                              |
| La Asociación de Docentes de Ciencias Biológicas de Argentina – ADBiA- y la Asociación Iberoamericana CTS en la Educación en Ciencias, convocan a docentes, investigadores/as y estudiantes, a participar en<br>las XIII Jornadas Nacionales, VIII Congreso Internacional de Enseñanza de la Biología y el VI Seminario Deroamericano CTS y X Seminario CTS, a realizarse en la Universidad Nacional de Quimes (Bernal,<br>Buenos Aires, Argentina), los días 1, 2 y 3 de agosto de 2018. Se propone un ámbito para la reflexión, el análisis y el debate en torno a las temáticas del campo de la educación científica, como asi también para la<br>eronositión de alternativas innovadoras v desarrollos investigativos. | Ver<br>Suscribirse / Des-suscribirse                                       |
| En esta instancia se desarrollarán conjuntamente dos eventos de carácter internacional: A las Jornadas y Congreso de ADBiA se le suman los correspondientes a la AIA – CTS, que por primera vez tienen sede en Argentina.                                                                                                    | CONTENIDO DE LA CONFERENCIA<br>Buscar                                      |
| La confluencia de ambos encuentros apunta a que, sin perder la especificidad de cada uno, se produzca un mutuo enriquecimiento a partir de compartir diferentes perspectivas en relación a la educación científica y<br>la investigación asociada a ella. Justamente, dicha confluencia se refleja en los lemas elegidos para los dos eventos, que se centran en el problema de la brecha entre los desarrollos investigativos en el área de la<br>didáctica de las ciencias naturales y lo que suede en las aulas reales de los diferentes nuevies educativos.                                                                                                    | Todos Todos                                                                |
| Propósitos                                                                                                    | Información del evento                                                     |
| <ul> <li>Promover el debate, la reflexión y la elaboración de propuestas superadoras en torno a problemáticas relevantes asociadas con el aprendizaje y la enseñanza de las ciencias naturales.</li> <li>Favorecer la articulación de acciones que contribuyan a mejorar la calidad de la educación científica, a partir del intercambio y la cooperación entre los educadores/as e investigadores/as en didáctica de las ciencias naturales.</li> </ul>                                                                                                    | » Descripción<br>» Call for papers (noviembre 1, 2017 - marzo 31,<br>2018) |
| <ul> <li>Contribuir a la actualización profesional de los las docentes de ciencias naturales, habilitando ámbitos propicios para pensar la práctica desde una perspectiva crítica y comprometida.</li> <li>Propiciar la discusión de diferentes abordajes o perspectivas desde la investigación didáctica en relación a problemas de la enseñanza de las ciencias naturales.</li> <li>Promover la conformación de redes de intercambio entre colectivos de investigadores as y docentes, a nivel nacional e internacional.</li> </ul>                                                                                                    | Navegar<br>Por evento<br>Por autor<br>Por titulo                           |

3. Hacer clik en "Nuevo envío". Recuerde que para tener esta opción activa usted tuvo que inscribirse como Autor.

En el caso que ya se haya inscripto y no con la opción de Autor, vaya a Mi Perfil y allí podrá agregar más opciones de participación.

| INICIO                                                                                             | ACERCA DE             | ÁDEA BEDSONAL | PUSCAR        | EVENTOS EN CURSO | ANUNCIOS |               | OPEN CONFERENCE SYSTEMS                                                                     |
|----------------------------------------------------------------------------------------------------|-----------------------|---------------|---------------|------------------|----------|---------------|---------------------------------------------------------------------------------------------|
| INCO                                                                                               | ACERCA DE             | Inic          | io > > Inicio | EVENTOS EN CORSO | ANONOIOS |               | Ayuda                                                                                       |
| INICIO<br>VI SEMINARIO IBEROAMERIC                                                                 | ANO CTS Y X           | SEMINARIO CI  | `S            |                  |          |               | USUARIO/A<br>Has entrado s. o<br>prueba<br>Mi perfil<br>Salir                               |
| » Autor                                                                                            |                       |               | 0 Act         | ivar             |          | [Nuevo envio] | NOTIFICACIONES                                                                              |
| » Revisor/a                                                                                        |                       |               | 0 Act         | ivar             |          |               | Ver<br>Administrar                                                                          |
| MIS CUENTAS<br>» Editar mi perfil<br>» Cambiar contraseña<br>» Salir                               |                       |               |               |                  |          |               | CONTENIDO DE LA CONFERENCIA<br>Buscar<br>Todos T<br>Buscar                                  |
| Este trabajo está licenciado bajo la licencia Creative                                             | Commons Attribution 3 | 3.0 .         |               |                  |          |               | Información del evento<br>» Descripción<br>» Call for papers (noviembre 1, 2017 - marzo 31, |
| pagina dei congreso: http://adbiacts.web.unq.edu                                                   | .ar/                  |               |               |                  |          |               | 2018)                                                                                       |
| maii dei congreso: congreso.adbia.cts@gmail.con<br>mail de tesorería: tesoreríacongreso2018@gmail. | ı<br>com              |               |               |                  |          |               | Navegar<br>Por evento<br>Por autor                                                          |

- 4. Una vez ingresado le aparecerá la siguiente pantalla:
- A. Debe elegir a qué secciones de la Conferencia enviará su trabajo.
- B. Luego debe marcar la Lista de Requisitos
- C. Guardar y Continuar

## VI Seminario Iberoamericano CTS y X Seminario CTS

| PASO 1. COMENZAR EL ENVIO                                                                                                    | Has entrado como                                                                                                    |
|----------------------------------------------------------------------------------------------------|----------------------------------------------------------------------------------------------------|
| 1. INCIO 2. DEPOSITAR EL ORIGINAL 3. INTRODUCIR METADATOS 4. DEPOSITAR FICHEROS ADICIONALES 5. CONFIRMACIÓN                                                                                                    | Mi perfil<br>Salir                                                                                                    |
| ¿Tiene problemas? Pôngase en contacto con Marivi.                                                                                                    |                                                                                                    |
| SECCIONES DE LA CONFERENCIA                                                                                                    | NOTIFICACIONES<br>Ver                                                                                                    |
| Selección la sección apropiada para el envío de su trabajo (see Política de la sección).                                                                                                    | Administrar                                                                                                    |
| Secciones* Por favor, seleccione la sección                                                                                                    | CONTENIDO DE LA CONFER                                                                                                    |
|                                                                                                    | Buscar                                                                                                    |
| LISTA DE REQUISITOS PARA EL ENVIO DE ORIGINALES                                                                                                    | Todos 🔻                                                                                                    |
| indicar que el trabajo esta preparado para el envio marcando la siguente lista lo que corresponda (pueden anadirse comentarios en la ventana de abajo).                                                                                                    | Información dal evento                                                                                                    |
| El resumen es como máximo de 250 palabras.                                                                                                    | » Descripción<br>» Call for papers (noviembre 1, 2017 -                                                                                                    |
| Las referencias bibliográficas están bajo las normas APA óta edición                                                                                                    | 2018)<br>Navegar                                                                                                    |
| COMENTARIOS AL DIRECTOR DE LA CONFERENCIA                                                                                                    | Por evento<br>Por autor                                                                                                    |
| Introduzca el texto (optional)                                                                                                    | Por título                                                                                                    |
|                                                                                                    | TAMAÑO DE LETRA                                                                                                    |
|                                                                                                    | AX A AA                                                                                                    |
| * Campos obligatorios                                                                                                    | INFORMACIÓN                                                                                                    |
| 5 Lo lleva al PASO 2: Aquí debe adjuntar el archivo para evaluar                                                                                                    |                                                                                                    |
| $\mathbf{D}$ . Lo neva al FAOO 2. Aqui uebe aujuntar el alcinivo para evalual.                                                                                                    |                                                                                                    |
| ara esto debe bacer clik en Seleccionar Fichero y luego en Subir                                                                                                    |                                                                                                    |
|                                                                                                    |                                                                                                    |
| INICIO ACERCA DE ÁREA PERSONAL BUSCAR EVENTOS EN CURSO ANUNCIOS                                                                                                    | OPEN CONFERENCE SYSTEMS                                                                                                    |
| Inicio > Usuario/a > Autor > Envios > <b>Nuevo envio</b>                                                                                                    | Ayuda                                                                                                    |
| ASO 2. DEPOSITAR EL FICHERO DEL TRABAJO                                                                                                    | USUARIO/A<br>Has entrado como                                                                                                    |
|                                                                                                    | prueba<br>Mi perfil                                                                                                    |
| a depositar un trabajo en esta conferencia, siga los siguientes pasos.                                                                                                    | Salir                                                                                                    |
| <ol> <li>Pulse listar (o seleccionar fichero) que abre una ventana para localizar los ficheros en el disco duro de su ordenador.</li> <li>Localize el fichero que desca enviar y márquelo.</li> <li>Pulse Mirero la ventana de alectrición de ficheros, ena enventra al nombre del fichero</li> </ol>                                                                                                    | NOTIFICACIONES                                                                                                    |
| o, ruos rava, en a ventanta de setección de incientos, que muesta en nombre del inciento.<br>4. Pulse Depositar, lo que permite subir el fichero al servidor de la conferencia y renombrarlo siguiendo los criterios de la conferencia.<br>5. Cuando hava terminado, pulse Guardar y Continuar.                                                                                                    | Ver<br>Administrar                                                                                                    |
| fichero puede visualizarse puisando sobre el nombre del fichero. Puede depositarse un fichero nuevo o revisado, así se borra el anterior. Los ficheros adicionales pueden depositarse usando la opción Fic                                                                                                    | theros                                                                                                    |
| neuremente georanne paso, or texe provenas con el ocposito, contacte por correcteronico o por teretono con (ssupportivame) (ssupportivame).<br>ene problemas? Póngase en contacto con Mariví.                                                                                                    | Buscar                                                                                                    |
| ,                                                                                                    | Todos                                                                                                    |
| iCHERO DEL ENVIO                                                                                                    | Buscar                                                                                                    |
| s. Iail orgosialos analis.<br>Seleccionar archivo seleccionario. Subir                                                                                                    | Información del evento<br>» Descripción                                                                                                    |
|                                                                                                    | » Call for papers (noviembre 1, 20:<br>2018)                                                                                                    |
| uardar y continuar Cancelar                                                                                                    | Navegar<br>Por evento                                                                                                    |
|                                                                                                    |                                                                                                    |
|                                                                                                    |                                                                                                    |
| 6. Una vez finalizado el proceso le debería aparecer la siguiente pantalla                                                                                                    | :                                                                                                    |
|                                                                                                    |                                                                                                    |
|                                                                                                    | OPEN CONFERENCE SYSTEMS                                                                                                    |
| INICIO ACERCA DE AREA PERSONAL BUSCAR EVENTOS EN CURSO ANUNCIOS                                                                                                    | Ayuda                                                                                                    |
| INICIO ACERCA DE AREA PERSONAL BOSCAR EVENTOS EN CURSO ANUNCIOS<br>Inicio > Usuario/a > Autor > Envios > Nuevo envio                                                                                                    | USUARIO/A<br>Has entrado como                                                                                                    |
| ASO 2. DEPOSITAR EL FICHERO DEL TRABAJO                                                                                                    | nrueha                                                                                                    |
| ASO 2. DEPOSITAR EL FICHERO DEL TRABAJO                                                                                                    | Mi perfil<br>Salir                                                                                                    |
| INCIO ACERCA DE AREA PERSONAL BOSCAR EVENTOS EN CORSO ANONCIOS  Inicio > Usuario/a > Autor > Envios > Nuevo envio  ASO 2. DEPOSITAR EL FICHERO DEL TRABAJO  NCIO 2. DEPOSITAR EL ORIGINAL 3. INTRODUCIR METADATOS 4. DEPOSITAR FICHEROS ADICIONALES 5. CONFIRMACIÓN  a depositar un trabajo en esta conferencia, siga los siguientes pasos.  1. Public listico seleccionar fichero) que abre una ventana para localizar los ficheros en el disco duro de su ordenador  1. Public listico oseleccionar fichero) que abre una ventana para localizar los ficheros en el disco duro de su ordenador                                                                                                    | Mi perfil<br>Salir                                                                                                    |
| AREA PERSONAL BOSCAR EVENTOS EN CORSO ANONCIOS  Intelo > Usuario/a > Autor > Envios > Nuevo envio  ASO 2. DEPOSITAR EL FICHERO DEL TRABAJO  NECIO 2. DEPOSITAR EL ORIGINAL 3. INTRODUCIR METADATOS 4. DEPOSITAR FICHEROS ADICIONALES 5. CONFIRMACIÓN a depositar un trabajo en esta conferencia, siga los siguientes pasos.  1. Pulse listar (o seleccionar fichero) que abre una ventana para localizar los ficheros en el disco duro de su ordenador. 2. Localice el fichero que desea enviary márquelo. 3. Pulse Apire na la ventana de selección de ficheros, que muestra el nombre del fichero.                                                                                                    | Mi perfil<br>Salir<br>NOTIFICACIONES                                                                                                    |
| INCLO ACERCA DE AREA PERSONAL BOSCAR EVENTOS EN CORSO ANONCIOS Inicio > Usuario/a > Autor > Envitos > Nuevo envio ASO 2. DEPOSITAR EL FICHERO DEL TRABAJO NICIO 1.DEPOSITAR EL ORIGINAL 3. INTRODUCIR METADATOS 4 DEPOSITAR FICHEROS ADICIONALES 5. CONFIRMACIÓN a depositar un trabajo en esta conferencia, siga los siguientes pasos.  1. Pulse listra (o seleccionar fichero) que abre una ventana para localizar los ficheros en el disco duro de su ordenador. 2. Localice lístra (o seleccionar fichero) que abre una ventana para localizar los ficheros en el disco duro de su ordenador. 2. Localice lístra (o seleccionar fichero) que abre una ventana para localizar los ficheros en el disco duro de su ordenador. 3. Pulse Abrir en la ventana de selección de ficheros, que muestra el nombre del fichero. 4. Pulse Depositar, lo que permite subir el fichero al servidor de la conferencia y renombrarlo siguiendo los criterios de la conferencia. 5. Coando haya terminado, puble Guardar y Continuar.                                                                                                    | Mi perfil<br>Salir<br>NOTIFICACIONES<br>Ver<br>Administrar                                                                                                    |
| Inicio Zurariola > Autor > Enviso = Neuros = Neuros = Neuros Inicio > Usuariola > Autor > Enviso = Neuros = Neuros ASO 2. DEPOSITAR EL FICHERO DEL TRABAJO NICIO 2. DEPOSITAR EL ORIGINAL 3. INTRODUCIR METADATOS 4. DEPOSITAR FICHEROS ADICIONALES 5. CONFIRMACIÓN ra depositar un trabajo en esta conferencia, siga los siguientes pasos. 1. Puble listar (o seleccionar fichero) que abre una ventana para localizar los ficheros en el disco duro de su ordenador. 2. Localice líchero que dese arviar y márquelo. 3. Puble Abrir en la ventana de selección de ficheros, que muestra el nombre del fichero. 4. Puble Expositar, lo que permite subri el fichero al servidor de la conferencia y renombrarlo siguiendo los criterios de la conferencia. 5. Cuando haya terminado, puble Guardar y Continuar. fichero puede visualizarse publando sobre el depositarse usando la opción Ficheros ficheros puede visualizarse publando sobre el depositarse usando la opción Ficheros ficheros puede visualizarse publando sobre el depositarse usando la opción Ficheros ficheros puede visualizarse publando sobre el depositarse usando la opción Ficheros ficheros puede visualizarse publando sobre el depositarse usando la opción Ficheros ficheros puede visualizarse publando sobre el depositarse usando la opción Ficheros ficheros puede visualizarse publando sobre fuel depositarse usando la opción Ficheros ficheros puede visualizarse publando sobre fuel depositarse usando la opción Ficheros ficheros puede visualizarse publando sobre fuel depositarse usando la opción Ficheros ficheros fich | Mi perfil<br>Salir<br>NOTIFICACIONES<br>Ver<br>Administrar<br>CONTENIDO DE LA CONFERENC                                                                                                    |
| INCLO ACERCA DE AREA PERSONAL BOSCAR EVENTOS EN CORSO ANOLCIOS Intelo > Usuario/a > Autor > Envitos = Neuros en vito ASOO 2. DEPOSITAR EL FICHERO DEL TRABAJO NICIO 2. DEPOSITAR EL ORIGINAL 3. INTRODUCIR METADATOS 4 DEPOSITAR FICHEROS ADICIONALES 5. CONFIRMACIÓN ra depositar un trabajo en esta conferencia, siga los siguientes pasos. 1. Pulse listar (o seleccionar fichero) que abre una ventana para localizar los ficheros en el disco duro de su ordenador. 2. Localice fichero que dese avviar y márquelo. 3. Pulse Abrir en la ventana de selección de ficheros, que muestra el nombre del fichero. 4. Pulse Depositar, lo que pentite subt el fichero a la servidor de la conferencia y renombrarlo siguiendo los criterios de la conferencia. 5. Cuando haya terminado, pulse Guardar y Continuar. fichero puede visualizarse pulsando sobre el nombre del inchero. Puede depositarse un fichero nuevo o revisado, así se borra el anterior. Los ficheros adicionales pueden depositarse usando la opción Ficheros ficheros puedes visualizarse pulsando sobre el nombre del deposito, contacte por coreo electrónico o por teléfono con (SsupportName) (SsupportPhone). ene problemas? Póngase en contacto con Marivi.                                                                                                    | Mi perfil<br>Salir<br>NOTIFICACIONES<br>Ver<br>Administrar<br>CONTENIDO DE LA CONFERENC<br>Buscar                                                                                                    |
| AREA PERSONAL BOSCAR EVENTOS EN CORSO ANOLOS  Intelo > Usuariola > Autor > Envitos = Neuros en conso ANOLOS  ASO 2. DEPOSITAR EL FICHERO DEL TRABAJO  NICIO 2. DEPOSITAR EL ORIGINAL 3. INTRODUCIR METADATOS 4. DEPOSITAR FICHEROS ADICIONALES 5. CONFIRMACIÓN ra depositar un trabajo en esta conferencia, siga los siguientes pasos.  1. Pulse listar (o seleccionar fichero) que abre una ventana para localizar los ficheros en el disco duro de su ordenador. 2. Localice el fichero que desea enviar y márquelo. 3. Pulse Depositar, lo que permite subrie d ficheros, que muestra el nombre del fichero. 4. Pulse Depositar, lo que permite subrie d fichero al servidor de la conferencia y renombrarlo siguiendo los criterios de la conferencia. 5. Cuando haya terminado, pulse Guardar y Continuar. fichero puede visualizarse pulsando sobre el nombre del fichero. Puede depositarse un fichero neuvo o revisado, así se borra el anterior. Los ficheros adicionales pueden depositarse usando la opción Ficheros plementarios (próximo paso). Si tiene problemas con el depósito, contacte por coreo electrónico o por teléfono con (SsupportName) (SsupportPhone). ene problemas? Póngase en contacto con Marivi.                                                                                                    | Mi perfil<br>Salir<br>NOTIFICACIONES<br>Ver<br>Administrar<br>CONTENIDO DE LA CONFERENC<br>Buscar                                                                                                    |
| AREA PERSONAL BOSCAR EVENTOS EN CORSO ANOCOS     Inicio Zurariola > Autor > Envisos > Nuevo envis     ASOO 2. DEPOSITAR EL FICHERO DEL TRABAJO     NICIO 2. DEPOSITAR EL ORIGINAL 3. INTRODUCIR METADATOS 4. DEPOSITAR FICHEROS ADICIONALES 5. CONFIRMACIÓN ta depositar un trabajo en esta conferencia, siga los siguientes paso.     1. Puble listar (o seleccionar fichero) que abre una ventana para localizar los ficheros en el disco duro de su ordenador.     2. Localice el fichero que dosea enviat y márquelo.     3. Puble Abtri en la ventana de selección de ficheros, que muestra el nombre del fichero.     4. Puble Depositar, lo que permite subre el fichero al servidor de la conferencia y renombrarlo siguiendo los criterios de la conferencia.     5. Cuando haya terminado, puble Gurdary 7 Continuar.     fichero puede visualizarse pulsando sobre el nombre del fichero. Puede depositarse un fichero nuevo o revisado, así se borra el anterior. Los ficheros adicionales pueden depositarse usando la opción Ficheros     plementarios (próximo paso). Si tiene problemas con el depósito, contacte por correo electrónico o por teléfono con (SsupportName) (SsupportPhone).     iene problema? Póngas en contacto con Marivi.     ICHERO DELE ENVÍO     mbre del fichero     13-13-1-SM.docx                                                                                                    | Ni perfil<br>Salir<br>NOTIFICACIONES<br>Ver<br>Administrar<br>CONTENIDO DE LA CONFERENC<br>Buscar<br>Todos<br>Buscar                                                                                                    |
| INICIO       ACERCA DE       AREA PERSONAL       BOSCAR       EVENTOS EN CORSO       ANOLOS         Inicio > Usuario/a > Autor > Envisos > Nuevo enviso    ASSO 2. DEPOSITAR EL FICHERO DEL TRABAJO  NICIO 1. DEPOSITAR EL ORIGINAL 3. INTRODUCIR METADATOS 4 DEPOSITAR FICHEROS ADICIONALES 5. CONFIRMACIÓN ra depositar un trabajo en esta conferencia, siga los siguientes pasos.          1. Pulse listra (o seleccionar fichero) que abre una ventana para localizar los ficheros en el disco duro de su ordenador.          2. Locatice o fichero que dese enviar y márquelo          3. Pulse Abrir en la ventana de selección de ficheros, que muestra el nombre del fichero          4. Pulse Depositar, lo que permite subtri efichero al servidor de la conferencia y renombrarlo siguiendo los criterios de la conferencia.          5. Cuando haya terminado, pulse Guardar y Continuar.         fichero puede visualizarse pulsando sobre el nombre del fichero. Puede depositarse un fichero nuevo o revisado, así se borra el anterior. Los ficheros adicionales pueden depositarse usando la opción Ficheros plementarios (próximo paso). Si tiene problemas con el depósito, contacte por correo electrónico o por teléfono con (SsupportName) (SsupportPhone).         iene problema? Póngase en contacto con Marivi.         CHERO DEL ENVÍO         mbre del fichero       13-11-ISM docx         mbre del fichero original       GUÁ PARA AUTORES CTS2018 docx         mado del fichero       95XB                                                                                                    | Mi perfil<br>Salir<br>NOTIFICACIONES<br>Ver<br>Administrar<br>CONTENIDO DE LA CONFERENC<br>Buscar<br>Información del evento<br>» Descripción                                                                                                    |
| INCLO ACERCA DE AREA PERSONAL BOSCAR EVENTOS EN CORSO ANOCIOS  Intelo > Usuario/a > Autor > Envitos = Nuevo envio  ASOO 2. DEPOSITAR EL FICHERO DEL TRABAJO  NICIO 2. DEPOSITAR EL ORIGINAL 3. INTRODUCIR METADATOS 4 DEPOSITAR FICHEROS ADICIONALES 5. CONFIRMACIÓN ra depositar un trabajo en esta conferencia, siga los siguientes pasos.  1. Pube listra (o seleccionar fichero) que abre una ventana para localizar los ficheros en el disco duro de su ordenador.  2. Localice o fichero que dese aviar y márquelo.  3. Pube Abrir en la ventana de selección de ficheros, aure muestra el nombre del fichero.  4. Pube Elopositar, lo que permete subtre ficherio al servidor de la conferencia y renombrarlo siguiendo los criterios de la conferencia.  5. Cuando haya terminado, pube Guardar y Continuar.  fichero puede visualizares pulsando sobre el nombre del fichero.  4. Pube Elopositar, lo que permete subtre ficheros, al escridor de la conferencia y renombrarlo siguiendo los criterios de la conferencia.  5. Cuando haya terminado, pube Guardar y Continuar.  Fichero puede visualizares pulsando sobre el nombre del fichero.  4. Puele Depositar, lo que permetentoris (próximo paso). Si time problemas con el depositarse un fichero nuevo o revisado, así se borra el anterior. Los ficheros adicionales pueden depositarse usando la opción Ficheros plementarios (próximo paso). Si time problemas con el deposito, contacte por correo electrónico o por teléfono con (SsupportName) (SsupportPhone).  iene problema? Pongase en contacto con Marivi.  FICHERO DEL ENVÍO  mbre del fichero fichero de la Cuardar AUTORES CTS2018.docx mato del fichero gistar  de tinchero gista  dua de travio del fichero 2018-03-04-50                                                                                                    | Mi perfil<br>Salir<br>NOTIFICACIONES<br>Ver<br>Administrar<br>CONTENIDO DE LA CONFERENC<br>Buscar<br>Información del evento<br>» Descripción<br>» Call for papers (noviembre 1, 2017 - marz<br>2018)                                             |
| INCLO       ACERCA DE       AREA PERSONAL       BUSCAR       EVENTOS EN CORSO       ANOLOS         Intelo > Usuario/a > Autor > Envisos > Nuevo envis    ASSO 2. DEPOSITAR EL FICHERO DEL TRABAJO  NICIO 2. DEPOSITAR EL ORIGINAL 3. INTRODUCIR METADATOS 4 DEPOSITAR FICHEROS ADICIONALES 5. CONFIRMACIÓN ra depositar un trabajo en esta conferencia, siga los siguientes pasos.           1. Puble listar (o seleccionar fichero) que abre una ventana para localizar los ficheros en el disco duro de su ordenador.            2. Localice fichero que dese enviar y márquelo.              3. Puble Storter (a selección de ficheros, que muestra el nombre del fichero            4. Puble Dopositar, lo que permite subur é fichero al servidor de la conferencia y renombrarlo siguiendo los criterios de la conferencia.            5. Cuando haya terminado, puble Guardar y Continua.              Fichero puedes y usualizarse publicando sobre el depositarse unando la opción Ficheros            Bienentarios (privium pasos). Situe provibens, contacte por correo electrónico o por teléfono con (SsupportName) (SsupportPhone).            iene problemas? Póngase en contacto con Marivi.         ICHERO DEL ENVÍO          mibre del fichero original          GUA PARA AUTORES CTS2018.docx          maño del fichero                                                                                                    | Mi perfil<br>Salir<br>NOTIFICACIONES<br>Ver<br>Administrar<br>CONTENIDO DE LA CONFERENC<br>Buscar<br>Todos<br>Buscar<br>Información del evento<br>» Descripción<br>» Calí for papers (noviembre 1, 2017 - mar.<br>2018)<br>Navegar<br>Por evento |

## VI Seminario Iberoamericano CTS y X Seminario CTS

7. En al PASO 3 debe consignar los datos de los/as autores/as en el orden que quiere que aparezcan luego, Título y Resumen y las Citas.

En el caso que su trabajo haya sido escrito por más de un autor puede agregar autores/as haciendo clik en "Añadir Autor"

|                                                              | INICIO ACERCA DE ÁREA PERSONAL BUSCAR EVENTOS EN CURSO ANUNCIOS                                                | OPEN CONFERENCE SYSTEMS                                                                                                    |
|--------------------------------------------------------------|----------------------------------------------------------------------------------------------------|----------------------------------------------------------------------------------------------------|
|                                                              | Inicio > Usuario/a > Autor > Envios > Nuevo envio                                                              | Ayuda                                                                                                    |
| PASO 3. INTRO<br>1. INICIO 2. DEPOSITAR EL ORIGINA           | DUZCA LOS METADATOS DEL TRABAJO<br>L 3. INTRODUCIR METADATOS 4. DEPOSITAR FICHEROS ADICIONALES 3. CONFIRMACIÓN | USUARIO/A<br>Has entrado como<br>prueba<br>Mi perfil<br>Sair                                                                                                    |
| AUTORES<br>Primer nombre*<br>Segundo Nombre<br>Apellidos*    | Prueba<br>Prueba                                                                                               | NOTIFICACIONES<br>Ver<br>Administrar<br>CONTENIDO DE LA CONFERENCIA                                                                                                    |
| Correo-e*<br>URL<br>Filiación                                | mariviplaza99@hotmail.com ADBiA                                                                                | Buscar<br>Todos<br>Buscar                                                                                                    |
| Defe                                                         | X I III IIIIIIIIIIIIIIIIIIIIIIIIIIIIII                                                                         | <ul> <li>Descripción</li> <li>Call for papers (noviembre 1, 2017 - marzo 3<br/>2018)</li> <li>Navegar</li> <li>For evento</li> <li>Por autor</li> <li>Por tutulo</li> </ul> |
| r als<br>Resumen biográfico<br>(p.e., departamento y puesto) |                                                                                                    | TAMAÑO DE LETRA                                                                                                    |
|                                                              | 🗶 🗞 🕅 J 👖 듣 🏣   🚥 🐳 🕢 HTT. 🛄 🦓                                                                                 | INFORMACION<br>Para autores                                                                                                    |

Luego debe hacer clik nuevamente en Guardar y continuar.

- 8. En el PASO 4 usted podrá añadir algún fichero. Si no ponga Guardar y continuar
- 9. En el PASO 5 de Confirmación le debe aparecer una pantalla como esta:

|                                                                                                    | INICIO                                                                                                    | ACERCA DE                                                      | ÁREA PERSONAL                                                                     | BUSCAR                                                      | EVENTOS EN CURSO                                                          | ANUNCIOS                                                   |                                                                                   | Annda                                                                       |
|----------------------------------------------------------------------------------------------------|----------------------------------------------------------------------------------------------------|----------------------------------------------------------------|-----------------------------------------------------------------------------------|-------------------------------------------------------------|---------------------------------------------------------------------------|------------------------------------------------------------|-----------------------------------------------------------------------------------|-----------------------------------------------------------------------------|
|                                                                                                    |                                                                                                    |                                                                | Inicio > Usuario/a >                                                              | Autor > Envios                                              | > Nuevo envío                                                             |                                                            |                                                                                   | Ayuda                                                                       |
|                                                                                                    |                                                                                                    | ÓN                                                             |                                                                                   |                                                             |                                                                           |                                                            |                                                                                   | USUARIO/A                                                                   |
| PASO 5. COP                                                                                                    | NFIRMACI                                                                                                    | ON                                                             |                                                                                   |                                                             |                                                                           |                                                            |                                                                                   | Has entrado como                                                            |
| . INICIO 2. DEPOSITAR EL O                                                                                                 | RIGINAL 3. INTRODUCI                                                                                                    | R METADATOS 4. DEPO                                            | OSITAR FICHEROS ADICIO                                                            | NALES 5. CONF                                               | TRMACIÓN                                                                  |                                                            |                                                                                   | Mi perfil<br>Salir                                                          |
| uando complete los 4 pasos                                                                                                 | previos al proceso de er                                                                                                    | avio de cu trabaio, puls                                       | e Finalizar Envío para ser                                                        | mitirlo o VI Semi                                           | inario Iberoamericano CTS                                                 | V Saminario CTS Ra                                         | vihirá por amail un acusa da raciho y nodrá                                       |                                                                             |
| Cuando complete los 4 pasos<br>er en que estado se encuentr                                                                | previos al proceso de er<br>a su trabajo si accede a                                                                          | nvio de su trabajo, puls<br>la web de la conferenc             | e Finalizar Envio para rer<br>ia. Gracias por su enviar s                         | mitirlo a VI Semi<br>su trabajo a VI Se                     | inario Iberoamericano CTS<br>eminario Iberoamericano CT                   | X Seminario CTS. Re<br>S y X Seminario CTS.                | tibirá por email un acuse de recibo y podrá                                       | NOTIFICACIONES                                                              |
| Cuando complete los 4 pasos<br>er en que estado se encuentr<br>RESUMEN DE                                                  | previos al proceso de er<br>a su trabajo si accede a<br>L FICHERO                                                             | nvio de su trabajo, puls<br>la web de la conferenc             | se Finalizar Envio para rer<br>ia. Gracias por su enviar s                        | mitirlo a VI Semi<br>su trabajo a VI Se                     | inario Iberoamericano CTS<br>eminario Iberoamericano CT                   | X Seminario CTS. Re<br>S y X Seminario CTS.                | ibirá por email un acuse de recibo y podrá                                        | NOTIFICACIONES<br>Ver<br>Administrar                                        |
| Cuando complete los 4 pasos<br>er en que estado se encuentr<br>RESUMEN DEI                                                 | previos al proceso de er<br>a su trabajo si accede a<br>L FICHERO<br>: DEL FICHERO ORIGINA                                    | avio de su trabajo, puls<br>la web de la conferenc<br>L        | se Finalizar Envio para rer<br>ia. Gracias por su enviar s<br>TIPO                | mitirlo a VI Semi<br>su trabajo a VI Se                     | inario Iberoamericano CTS<br>eminario Iberoamericano CT<br>TAMAÑ          | X Seminario CTS. Re<br>S y X Seminario CTS.                | ibiră por email un acuse de recibo y podră<br>FECHA DE ENVÍO DEL FICHERO          | NOTIFICACIONES<br>Ver<br>Administrar                                        |
| Cuando complete los 4 pasos<br>er en que estado se encuentr<br>RESUMEN DEL<br>UNOMBRE<br>13 GULA A                         | previos al proceso de er<br>a su trabajo si accede a<br>L FICHERO<br>E DEL FICHERO ORIGINA<br>RA AUTORES CTS2018.D            | avio de su trabajo, puls<br>la web de la conferenc<br>L<br>OCX | se Finalizar Envio para rer<br>ia. Gracias por su enviar s<br>TIPO<br>Fichero del | mitirlo a VI Semi<br>u trabajo a VI Se<br>u trabajo a VI Se | inario Iberoamericano CTS<br>eminario Iberoamericano CT<br>TAMAÑ<br>095KB | X Seminario CTS. Re<br>S y X Seminario CTS.<br>DEL FICHERO | ibirá por email un acuse de recibo y podrá<br>FECHA DE ENVÍO DEL FICHERO<br>03-05 | NOTIFICACIONES<br>Ver<br>Administrar<br>CONTENIDO DE LA CONFERENC<br>Buccar |
| Cuando complete los 4 pasos<br>er en que estado se encuentr<br>RESUMEN DEL<br>10 NOMBRE<br>13 GUIA A<br>Finalizar el envio | previos al proceso de el<br>a su trabajo si accede a<br>L FICHERO<br>E DEL FICHERO ORIGINA<br>RA AUTORES CTS2018 D<br>Incelar | avio de su trabajo, puls<br>la web de la conferenc<br>L<br>OCX | ie Finalizar Envio para rer<br>ia. Gracias por su enviar s<br>                    | mitirlo a VI Semi<br>u trabajo a VI Se<br>u trabajo a VI Se | inario Iberoamericano CTS<br>eminario Iberoamericano CT<br>TAMAÑ<br>695KB | X Seminario CTS. Re<br>S y X Seminario CTS.                | ibiră por email un acuse de recibo y podră<br>FECHA DE ENVÍO DEL FICHERO<br>03-05 | NOTIFICACIONES<br>Ver<br>Administrar<br>CONTENIDO DE LA CONFERENC<br>Buscar |

Haga clik en Finalizar Envio

Y listo!